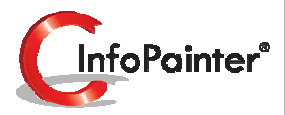

# Visionen, Ziele und Plandaten

Planung bringt neuen Schwung Geplante Erfolge sind leichter erreichbar.

Setzen Sie sich attraktive Ziele. Der Nutzen dieser Ziele motiviert Sie und Ihr ganzes Team. InfoPainter begleitet Sie dabei in jeder Phase.

- ✓ Visions- und Strategieplaner.
- ✓ Saisonkurven nach Quartal oder Monat.
- ✓ Beliebig viele Saisonkurven je Jahr.
- ✓ Planung nach Kalender- oder Geschäftsjahr.
- ✓ Mengen, mittlere Kosten und Mittelpreis.
- ✓ Übernahme der Vorjahres-Istdaten.
- ✓ Einfache prozentuelle Anpassung aller Plansätze.
- ✓ Tendenzanzeige mit grafischen Balken.
- ✓ Kalkulation je Menge, Kostensatz und Mittelpreis hinterlegbar.
- ✓ Einfache Integration in die importierten Istdaten.
- ✓ Freie Kategoriefelder ermöglichen eine flexible Verwendung.
- ✓ Umfangreiche Analyse-Möglichkeiten für den Plan-Istvergleich.

## 1. Saison-Kurven

### 1.1 Saison-Kurven

## 2. Plandaten

2.1 Felder für die Jahres-Planung vom Assistenten übernehmen

- 2.2 Übernommene Felder für die Jahres-Planung
- 2.3 Istdaten-Übernahme in die Vorjahresfelder der Planung
- 2.4 Istdaten vom Vorjahr der Planung
- 2.5 Vorjahresdaten in die Plandaten übernehmen
- 2.6 Fertige Plandaten
- 2.7 Mengen-Kalkulation
- 2.8 Datenimport mit den berechneten Feldern für die Planung
- 2.9 Schema der erzeugten Plandaten-Felder und Plan-Datensätze
- 2.10 Berechnetes Ergebnisfeld für die Planung (Text-Funktion: Plandaten integrieren)
- 2.11 Berechnetes Ergebnisfeld für die Planung (Rechen-Funktion: Planergebnis)
- 2.12 Berechnetes Ergebnisfeld für die Planung (Rechen-Funktion: Planergebnis)
- 2.13 Berechnetes Ergebnisfeld (Rechen-Funktion: Formel)
- 2.14 Berechnetes Ergebnisfeld (Rechen-Funktion: Formel)

# 3. Visionen und Ziele

#### 1.) Saison-Kurven

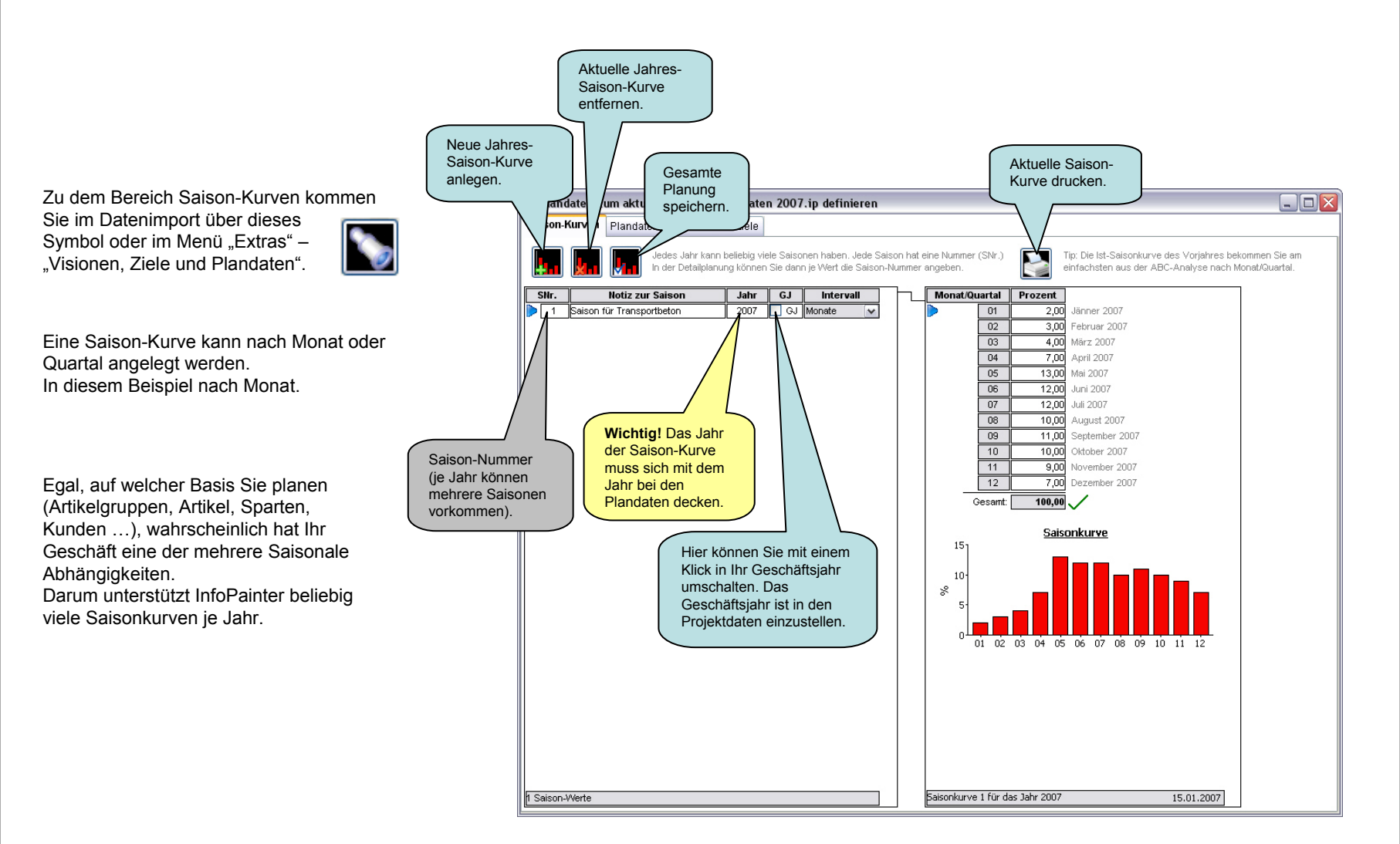

#### 1.1) Saison-Kurven

Planung im Geschäftjahr.

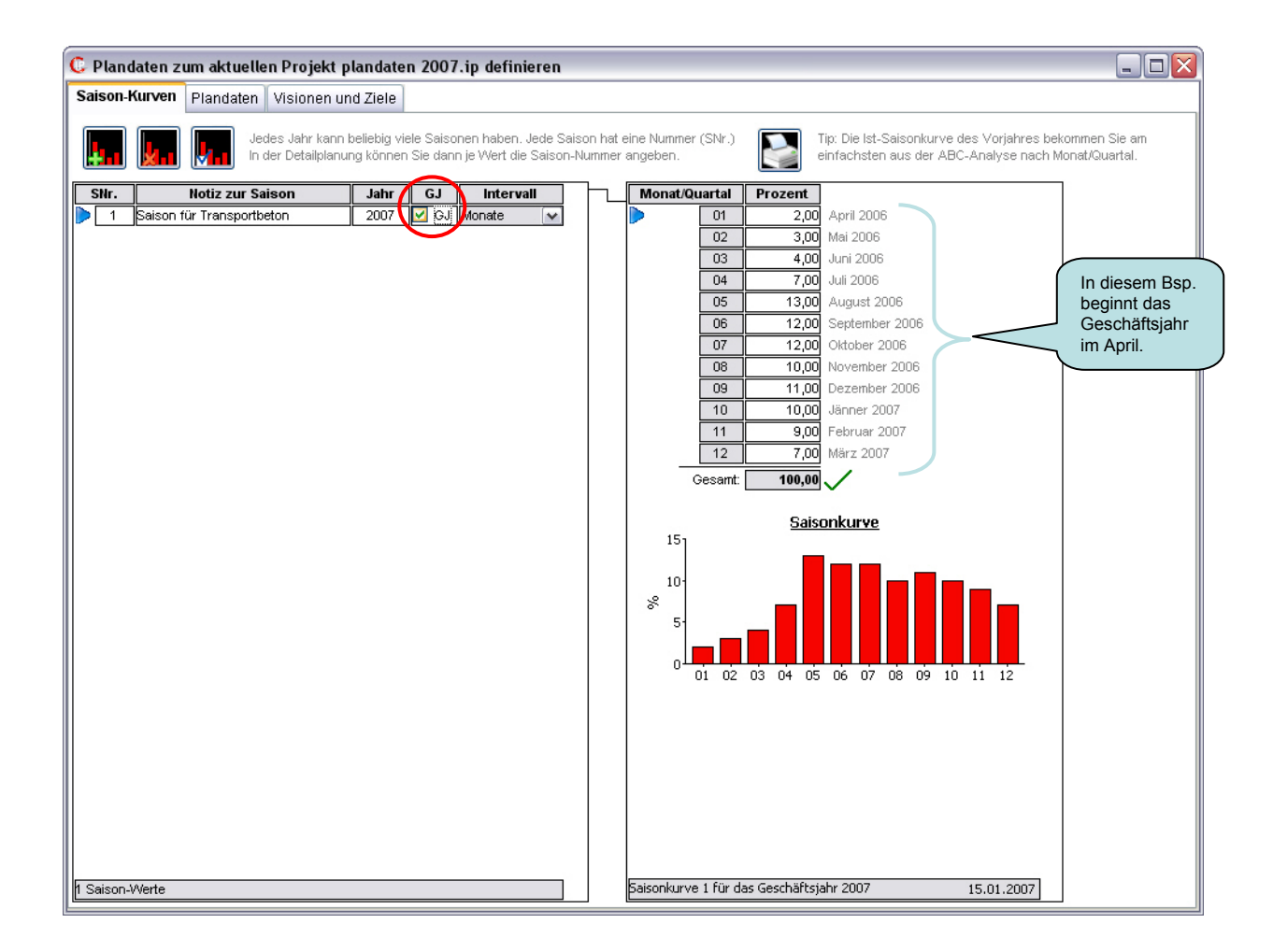

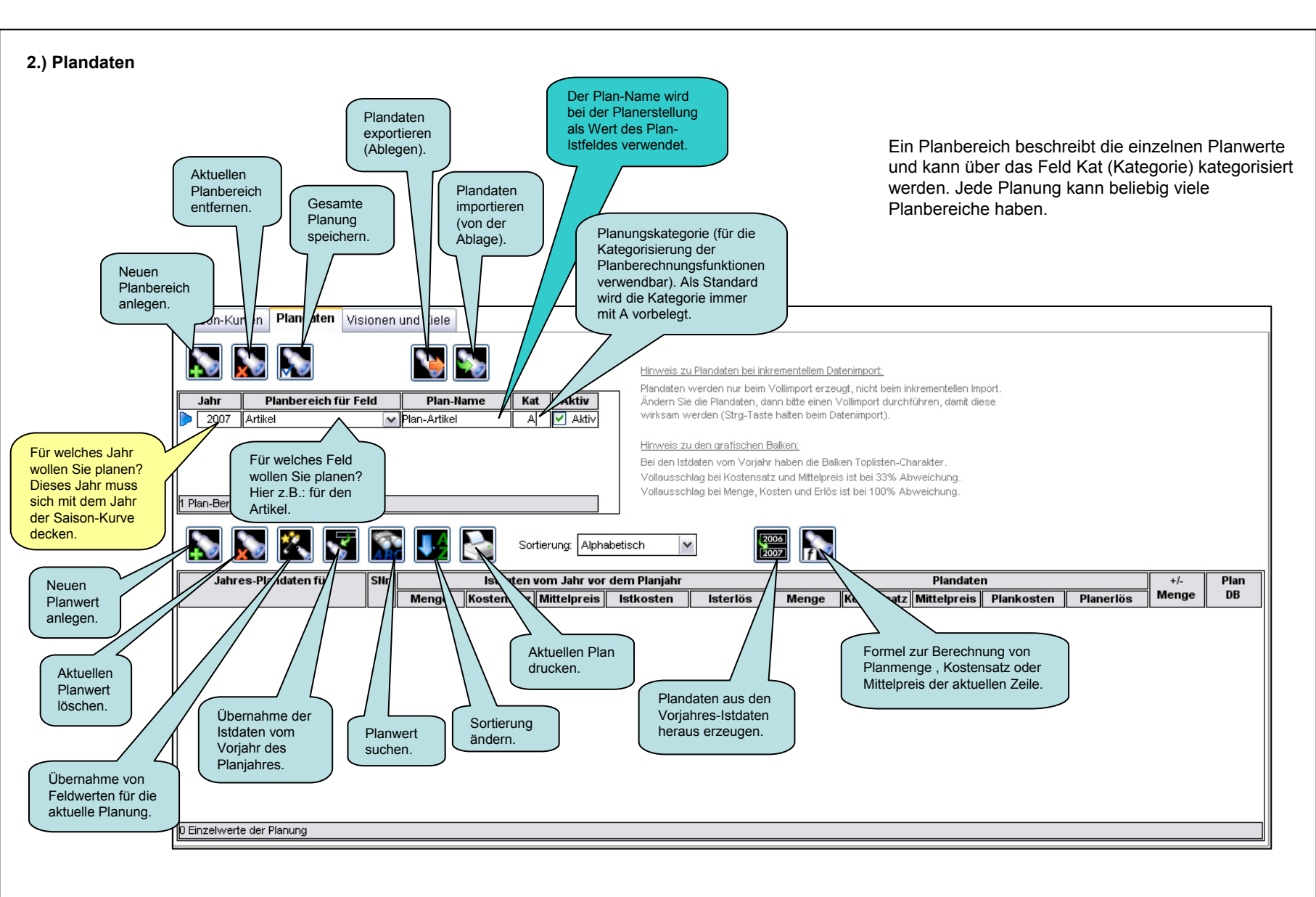

2.1) Felder für die Jahres-Planung vom Assistenten übernehmen

<u>Tipp:</u> Bevor Sie mit dem Assistenten die Daten übernehmen, wählen Sie am Besten im kategorischen DrillDown den gewünschten Planungsbereich aus. Hier im Beispiel die Hauptgruppe Beton und Artikelgruppe Betongüte.

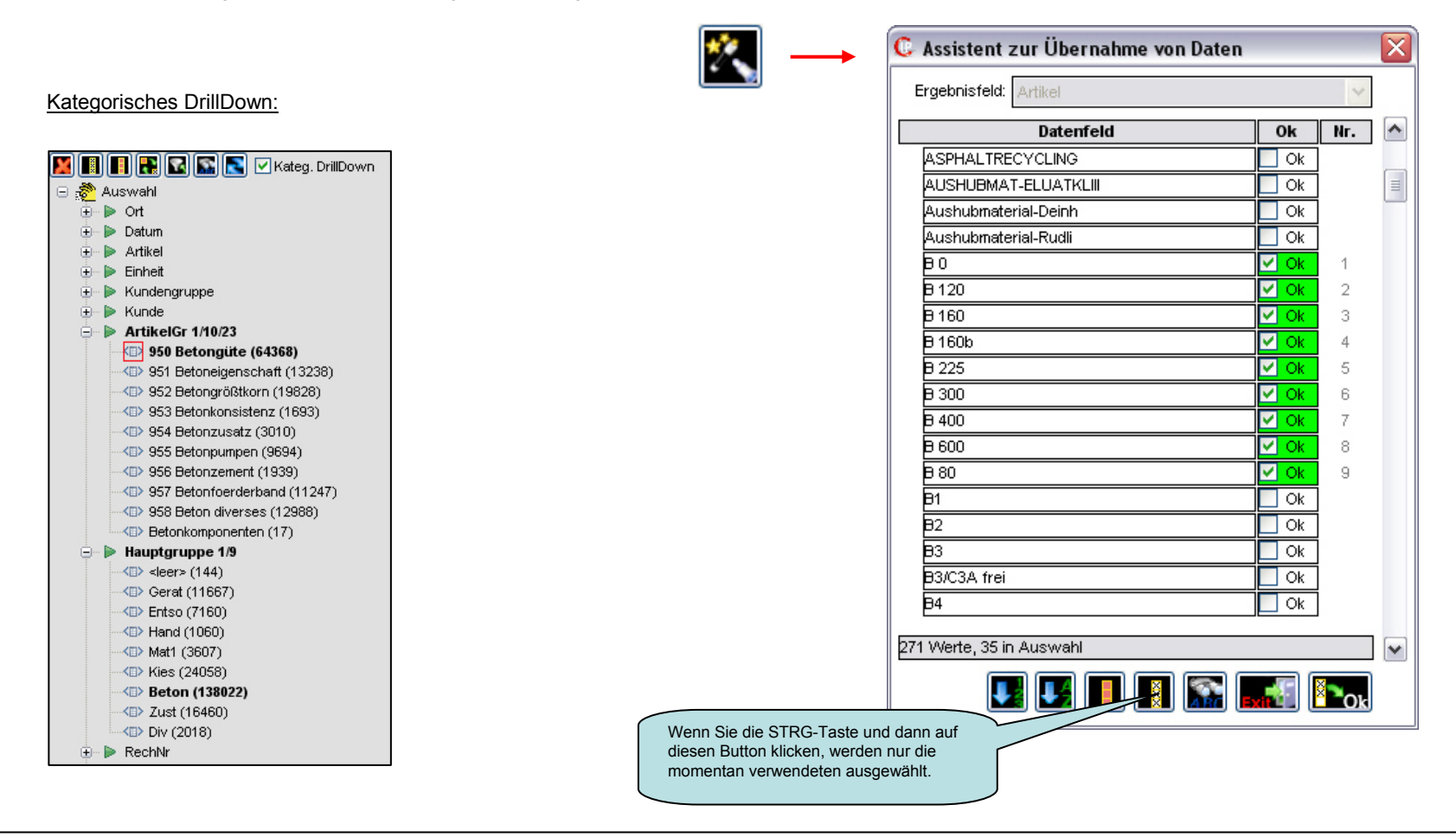

2.2) Übernommene Felder für die Jahres-Planung

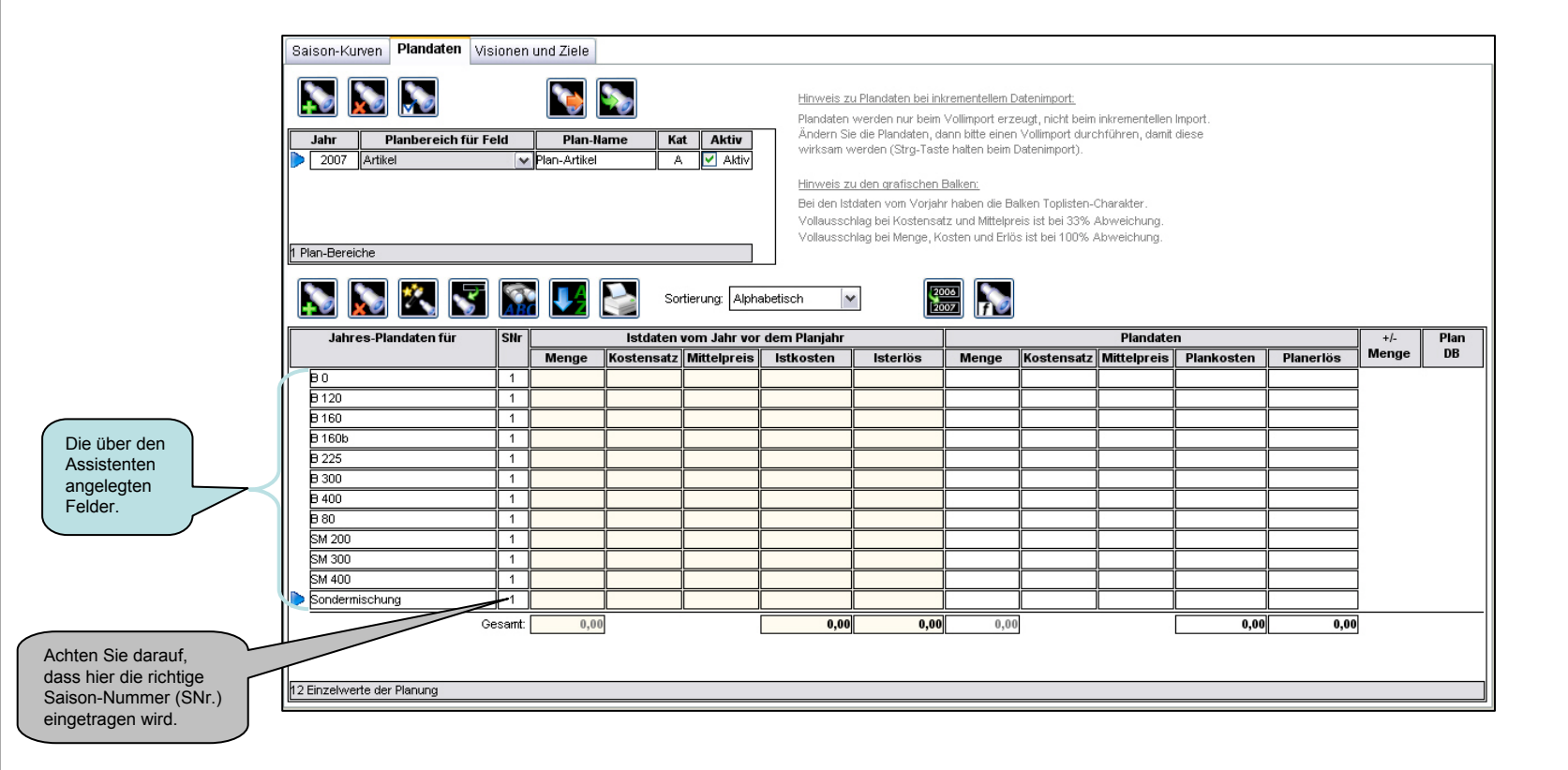

2.3) Istdaten-Übernahme in die Vorjahresfelder der Planung

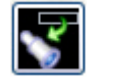

# Ist daten-Übernahme in die Vorjahresfelder der Planung Jahresfeld: Datum Jahresfeld: Menge Kostensatzfeld: Kosten Kostensatzfeld: Kosten Mittelpreisfeld: Netto Feld hat Gesamtkosten (durch Menge dividieren)

Hinweis: Es werden nur die bereits angelegten Planungszeilen befüllt. Hier werden keine neuen Zeilen angelegt, auch wenn Istwerte vorhanden sind.

🗹 Werte ohne Mengen entfernen

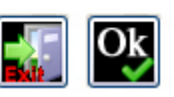

 $\overline{\mathbf{X}}$ 

Kommastellen:

5 🐟

#### 2.) Plandaten 2.4) Istdaten vom Vorjahr der Planung

| Sai      | son-Kurven <b>Plandaten</b> Vis                   | sionen   | und Ziele               |            |                    |                                                                                                    |                                                                                                    |                                                                                                    |                                                                                                    |                                                                               |                |           |       |      |
|----------|---------------------------------------------------|----------|-------------------------|------------|--------------------|----------------------------------------------------------------------------------------------------|----------------------------------------------------------------------------------------------------|----------------------------------------------------------------------------------------------------|----------------------------------------------------------------------------------------------------|-------------------------------------------------------------------------------|----------------|-----------|-------|------|
|          | Jahr     Planbereich für F       2007     Artikel | eld<br>V | Plan-Na<br>Plan-Artikel | ame Ka     | t Aktiv<br>✓ Aktiv | Hinweis zu<br>Plandaten v<br>Ändern Sie<br>wirksam w<br>Hinweis zu<br>Bei den Istd<br>Vollausschl<br>Vollausschl | Plandaten bei inkr<br>verden nur beim \<br>die Plandaten, da<br>erden (Strg-Taste<br><u>den grafischen B</u><br>laten vom Vorjahr<br>lag bei Kostensat<br>ag bei Menge, Ko | rementellem Da<br>/ollimport erzet<br>nn bitte einen \<br>halten beim Da<br>alken:<br>haben die Balł<br>z und Mittelprei<br>sten und Erlös | tenimport:<br>gt, nicht beim in<br>/ollimport durch<br>atenimport).<br>en Toplisten-Cl<br>s ist bei 33% Ai<br>ist bei 100% Al | hkrementellen Im<br>führen, damit di<br>narakter.<br>bweichung.<br>oweichung. | port.<br>ese   |           |       |      |
|          | Ishres Plandsten für                              | Star.    |                         | Sor        | rtierung: Alpha    | abetisch 🗸                                                                                                    | ]                                                                                                    | ···                                                                                                    |                                                                                                    | Plandate                                                                      | n              |           | +6    | Plan |
|          | Sum CS-1 Iunuacen Tur                             | 5        | Menge                   | Kostensatz | Mittelpreis        | Istkosten                                                                                                    | Isterlös                                                                                                    | Menge                                                                                                    | Kostensatz                                                                                                    | Mittelpreis                                                                   | <br>Plankosten | Planerlös | Menge | DB   |
|          | 80                                                | 1        | 1.520,00                | 30,00      | 43,48              | 45.600,00                                                                                                    | 66.095,82                                                                                                    |                                                                                                    |                                                                                                    |                                                                               |                |           |       |      |
| <b> </b> | B 120                                             | 1        | 1.959,00                | 32,00      | 45,88              | 62.688,00                                                                                                    | 89.872,87                                                                                                    |                                                                                                    |                                                                                                    | i – – – – – – – – – – – – – – – – – – –                                       |                |           |       |      |
| ll i     | B 160                                             | 1        | 3.690,40                | 45,00      | 51,38              | 166.068,00                                                                                                    | 189.625,63                                                                                                    |                                                                                                    |                                                                                                    |                                                                               |                |           |       |      |
| <b> </b> | B 160b                                            | 1        | 4.561,00                | 42,00      | 50,10              | 191.562,00                                                                                                    | 228.522,06                                                                                                    |                                                                                                    |                                                                                                    |                                                                               |                |           |       |      |
|          | B 225                                             | 1        | 17.530,00               | 41,00      | 56,50              | 718.730,00                                                                                                    | 990.445,00                                                                                                    |                                                                                                    |                                                                                                    |                                                                               |                |           |       |      |
|          | B 300                                             | 1        | 22.253,00               | 52,50      | 61,16              | 1,168.282,50                                                                                                    | 1,360.915,15                                                                                                    |                                                                                                    |                                                                                                    |                                                                               |                |           |       |      |
|          | B 400                                             | 1        | 4.527,00                | 49,20      | 61,41              | 222.728,40                                                                                                    | 277.987,36                                                                                                    |                                                                                                    |                                                                                                    |                                                                               |                |           |       |      |
|          | B 80                                              | 1        | 851,00                  | 32,00      | 41,92              | 27.232,00                                                                                                    | 35.672,54                                                                                                    |                                                                                                    |                                                                                                    |                                                                               |                |           |       |      |
|          | SM 200                                            | 1        | 964,00                  | 41,30      | 46,87              | 39.813,20                                                                                                    | 45.179,41                                                                                                    |                                                                                                    |                                                                                                    |                                                                               |                |           |       |      |
|          | SM 300                                            | 1        | 550,00                  | 50,00      | 59,05              | 27.500,00                                                                                                    | 32.476,11                                                                                                    |                                                                                                    |                                                                                                    |                                                                               |                |           |       |      |
|          | SM 400                                            | 1        | 1.324,00                | 57,75      | 66,75              | 76.461,00                                                                                                    | 88.383,01                                                                                                    |                                                                                                    |                                                                                                    |                                                                               |                |           |       |      |
|          | Sondermischung                                    | 1        | 7.541,00                | 53,00      | 60,95              | 399.673,00                                                                                                    | 459.650,04                                                                                                    |                                                                                                    |                                                                                                    |                                                                               |                |           |       |      |
| `        | G                                                 | esamt:   | 67.270,40               |            |                    | 3.146.338,10                                                                                                    | 3.864.825,01                                                                                                    | 0,00                                                                                                    |                                                                                                    |                                                                               | 0,00           | 0,00      |       |      |
|          |                                                   |          |                         | •          |                    |                                                                                                    |                                                                                                    |                                                                                                    |                                                                                                    |                                                                               |                |           |       |      |
|          |                                                   |          |                         |            |                    |                                                                                                    |                                                                                                    |                                                                                                    |                                                                                                    |                                                                               |                |           |       |      |
| 12 E     | inzelwerte der Planung                            |          |                         |            |                    |                                                                                                    |                                                                                                    |                                                                                                    |                                                                                                    |                                                                               |                |           |       |      |
| 1        |                                                   |          |                         |            |                    |                                                                                                    |                                                                                                    |                                                                                                    |                                                                                                    |                                                                               |                |           |       |      |

# 2.) Plandaten2.5) Vorjahresdaten in die Plandaten übernehmen

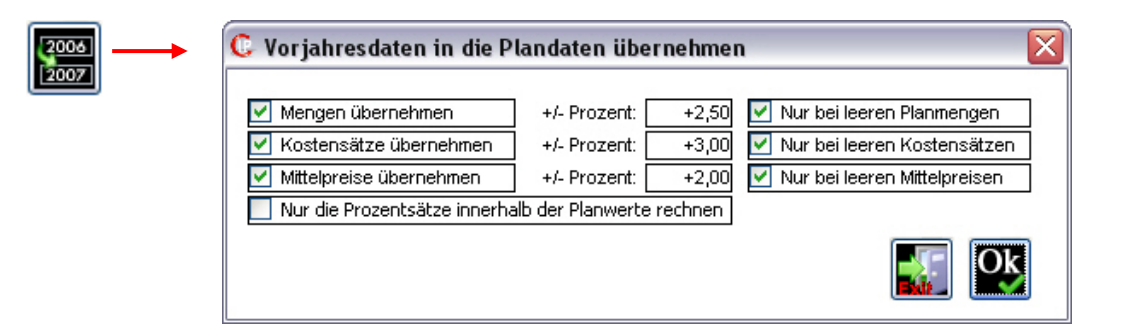

Wenn Sie "Nur bei leeren……" auswählen werden nur die leeren Felder befüllt. Das hat den Vorteil, wenn Sie vorher schon Plandaten z.B.: für Ihre wichtigsten Kunden eingetragen haben, dass diese nicht überschrieben werden.

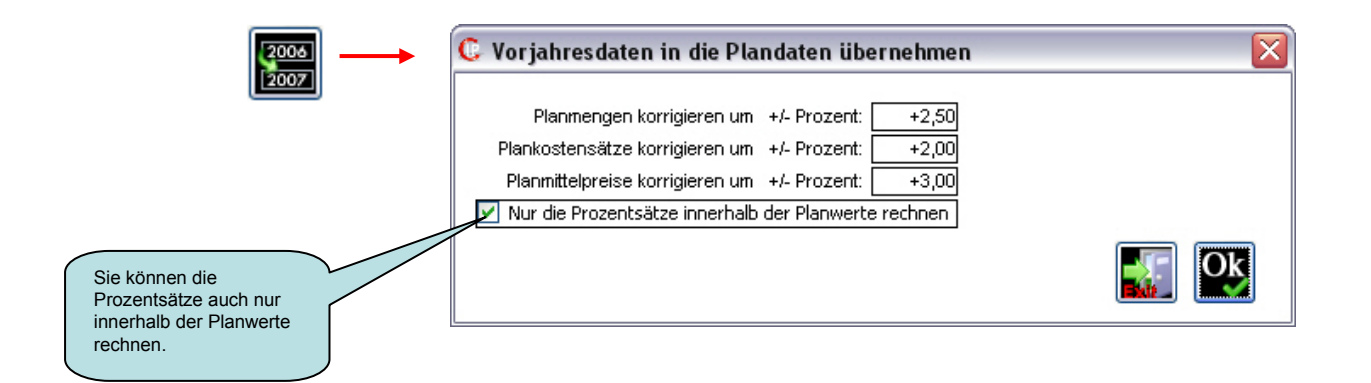

| C Plandate     | en zum aktuellen P       | rojekt   | plandaten               | 2007.ip de             | efinieren                   |                                                                                                    |                                                                                                    |                                                                                                    |                                                                                                    |                                                                        |                    |              | -      | . 🗆 🔀  |
|----------------|--------------------------|----------|-------------------------|------------------------|-----------------------------|----------------------------------------------------------------------------------------------------|----------------------------------------------------------------------------------------------------|----------------------------------------------------------------------------------------------------|----------------------------------------------------------------------------------------------------|------------------------------------------------------------------------|--------------------|--------------|--------|--------|
| Saison-Kun     | ven <b>Plandaten</b> Vis | ionen    | und Ziele               |                        |                             |                                                                                                    |                                                                                                    |                                                                                                    |                                                                                                    |                                                                        |                    |              |        |        |
| Jahr<br>2007   | Planbereich für Fe       | eld<br>V | Plan-Na<br>Plan-Artikel | me Ka<br>A             | t Aktiv<br>Aktiv            | Hinweis zu I<br>Plandaten w<br>Ändern Sie<br>wirksam we<br>Hinweis zu I<br>Bei den Istä<br>Vollausschie<br>Vollausschie | Plandaten bei inkrei<br>verden nur beim Vo<br>die Plandaten, danr<br>rden (Strg-Taste h<br>den grafischen Bal<br>aten vom Vorjahr h<br>ag bei Kostensatz (<br>ag bei Menge, Kost | nentellem Dater<br>liimport erzeugt<br>bitte einen Vol<br>alten beim Date<br><u>ken:</u><br>aben die Balker<br>und Mittelpreis is<br>en und Erlös ist | himport:<br>, nicht beim inkre<br>limport durchfüh<br>nimport).<br>h Toplisten-Char<br>st bei 33% Abwe<br>bei 100% Abwe | ementellen Impor<br>ren, damit diese<br>akter.<br>eichung.<br>eichung. | t.                 |              |        |        |
|                | s 🔨 😴                    |          | ¥2                      | Sor                    | tierung: Alpha              | ibetisch 🗸                                                                                                    |                                                                                                    | 8<br>7                                                                                                    |                                                                                                    |                                                                        |                    |              |        |        |
| Jahre          | s-Plandaten fur          | SNr      | Menge                   | Istdaten<br>Kostensatz | /om Jahr vor<br>Mittelpreis | dem Planjahr<br>Istkosten                                                                                               | Isterlös                                                                                                    | Menge                                                                                                    | Kostensatz                                                                                                    | Mittelpreis                                                            | n<br>Plankosten    | +/-<br>Menge | DB     |        |
| D BO           |                          | 1        | 1.520,00                | 30,00                  | 43,48                       | 45.600,00                                                                                                    | 66.095,82                                                                                                    | 1.802,50                                                                                                    | 30,38                                                                                                    | 45,00                                                                  | 54.759,95          | 81.112,50    | +19,0% | +48,0% |
| B 120          |                          | 1        | 1.959,00                | 32,00                  | 45,88                       | 62.688,00                                                                                                    | 89.872,87                                                                                                    | 2.060,00                                                                                                    | 32,34                                                                                                    | 45,00                                                                  | 66.620,40          | 92.700,00    | +5,0%  | +39,0% |
| B 160          |                          |          | 3.690,40                | 45,00                  | 51,38                       | 166.068,00                                                                                                    | 189.625,63                                                                                                    | 4.120,00                                                                                                    | 39,20                                                                                                    | 55,00                                                                  | 161.504,00         | 226.600,00   | +12,0% | +40,0% |
| B 160b         |                          | 1        | 4.561,00                | 42,00                  | 50,10                       | 191.562,00                                                                                                    | 228.522,06                                                                                                    | 4.120,00                                                                                                    | 40,18                                                                                                    | 56,00                                                                  | 165.541,60         | 230.720,00   | -10,0% | +39,0% |
| B 225          |                          | 1        | 17.530,00               | 41,00                  | 56,50                       | 718.730,00                                                                                                    | 990.445,00                                                                                                    | 20.600,00                                                                                                    | 38,22                                                                                                    | 55,00                                                                  | 787.332,00         | 1.133.000,00 | +18,0% | +44,0% |
| B 300          |                          | 1        | 22.253,00               | 52,50                  | 61,16                       | 1,168.282,50                                                                                                    | 1,360.915,15                                                                                                    | 19.055,00                                                                                                    | 42,14                                                                                                    | 55,00                                                                  | 802.977,70         | 1.048.025,00 | -14,0% | +31,0% |
| B 400          |                          | 1        | 4.527,00                | 49,20                  | 61,41                       | 222.728,40                                                                                                    | 277.987,36                                                                                                    | 6.180,00                                                                                                    | 54,88                                                                                                    | 60,00                                                                  | <b>33</b> 9.158,40 | 370.800,00   | +37,0% | +9,0%  |
| 80             |                          | 1        | 851,00                  | 32,00                  | 41,92                       | 27.232,00                                                                                                    | 35.672,54                                                                                                    | 1.030,00                                                                                                    | 34,30                                                                                                    | 45,00                                                                  | 35.329,00          | 46.350,00    | +21,0% | +31,0% |
| SM 200         |                          | 1        | 964,00                  | 41,30                  | 46,87                       | 39.813,20                                                                                                    | 45.179,41                                                                                                    | 1.030,00                                                                                                    | 39,20                                                                                                    | 50,00                                                                  | 40.376,00          | 51.500,00    | +7,0%  | +28,0% |
| SM 300         |                          | 1        | 550,00                  | 50,00                  | 59,05                       | 27.500,00                                                                                                    | 32.476,11                                                                                                    | 515,00                                                                                                    | 50,96                                                                                                    | 63,00                                                                  | 26.244,40          | 32.445,00    | -6,0%  | +24,0% |
| SM 400         |                          | 1        | 1.324,00                | 57,75                  | 66,75                       | 76.461,00                                                                                                    | 88.383,01                                                                                                    | 1.545,00                                                                                                    | 58,80                                                                                                    | 70,00                                                                  | 90.846,00          | 108.150,00   | +17,0% | +19,0% |
| Sondermis      | schung                   | 1        | 7.541,00                | 53,00                  | 60,95                       | 399.673,00                                                                                                    | 459.650,04                                                                                                    | 7.725,00                                                                                                    | 50,96                                                                                                    | 65,00                                                                  | 393.666,00         | 502.125,00   | +2,0%  | +28,0% |
|                | Ge                       | esamt:[  | 67.270,40               |                        |                             | 3.146.338,10                                                                                                    | 3.864.825,01                                                                                                    | 69.782,50                                                                                                    |                                                                                                    |                                                                        | 2.964.355,45       | 3.923.527,50 |        |        |
|                |                          |          |                         |                        |                             |                                                                                                    |                                                                                                    |                                                                                                    | /                                                                                                    |                                                                        |                    |              |        |        |
|                |                          |          |                         |                        |                             |                                                                                                    |                                                                                                    |                                                                                                    |                                                                                                    |                                                                        |                    |              |        |        |
| 12 Einzelwort  | o dor Plopupa            |          |                         |                        |                             |                                                                                                    |                                                                                                    | Wer                                                                                                    | nn Sie keine<br>tensatz oder                                                                                            | n<br>·                                                                 |                    |              |        |        |
| 12 Cirizerwert | e der Flandrig           |          |                         |                        |                             |                                                                                                    |                                                                                                    | Mitt                                                                                                    | elwert haber                                                                                                    | n. ╞                                                                   |                    |              |        |        |
|                |                          |          |                         |                        |                             |                                                                                                    |                                                                                                    | kön<br>auc                                                                                                    | nen diese Fe<br>h leer bleibe                                                                                           | elder<br>n.                                                            |                    |              |        |        |

#### 2.) Plandaten 2.7) Mengen-Kalkulation

Mit einem rechten Mausklick in Planmenge, Plankostensatz oder Planmittelpreis oder über diesen Button, öffnet sich die Kalkulation.

Die Formel wird zum entsprechenden Feld hinterlegt und kann jederzeit abgeändert werden.

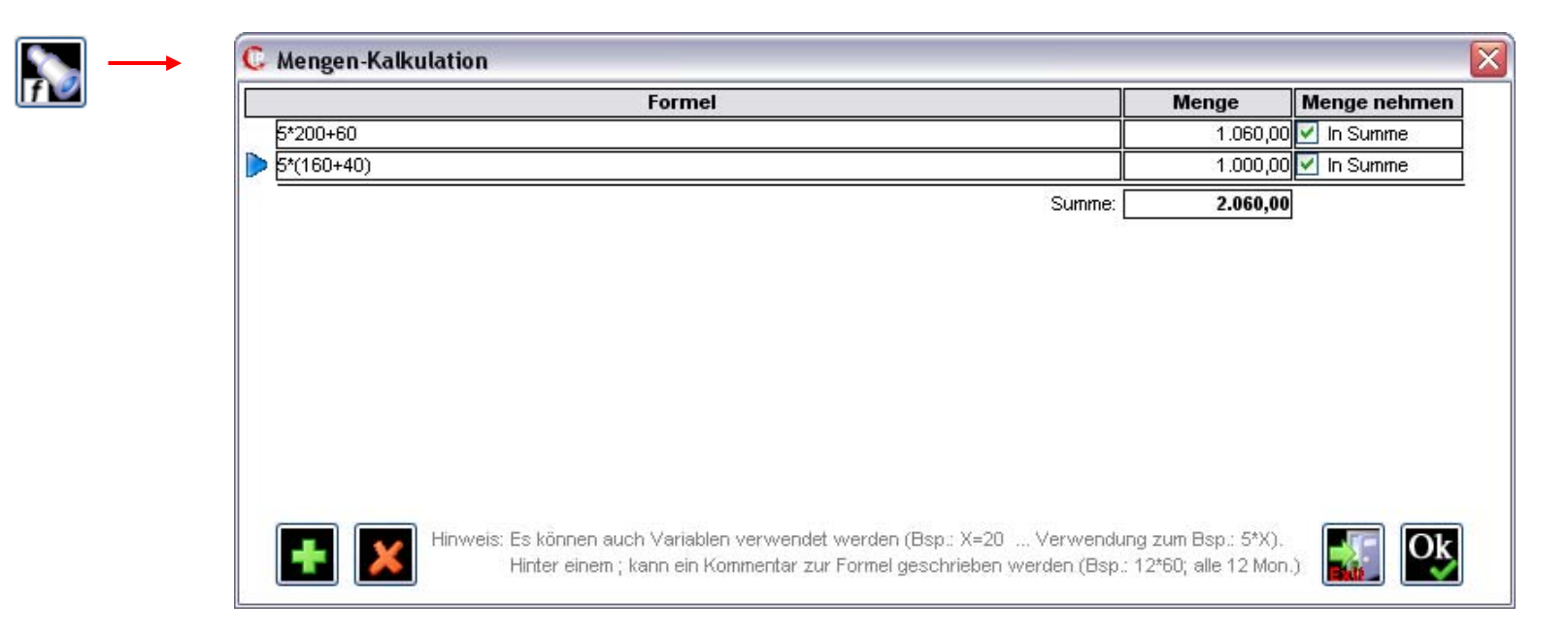

2.8) Datenimport mit den berechneten Feldern für die Planung

| 📘 📰 🖬 🖬                 | 🌠 😿 💽              | 4          | ]  | ARC |                                     |     |                    |                       |     |
|-------------------------|--------------------|------------|----|-----|-------------------------------------|-----|--------------------|-----------------------|-----|
| Name des Ergebnisfeldes | Datentype          | K          | om | Eh  | Quellen-Feld                        | Pos | Zwischenergebnis   | Kateg. DrillDown      | Sor |
| > Ort                   | Text oder Nummer   | ~          |    |     | Kunden.Ort                          | 10  | Zwischenergebnis   | 🔽 In kateg. DrillDown | 1   |
| Datum                   | Datum              | ~          |    |     | Rechnungspositionen.Datum           | 20  | Zwischenergebnis   | 🗹 In kateg. DrillDown | 1   |
| Artikel                 | Text oder Nummer   | ~          |    |     | Rechnungspositionen.Artikel         | 30  | Zwischenergebnis   | 🗹 In kateg. DrillDown | 1   |
| Einheit                 | Text oder Nummer   | <b>~</b> ] |    |     | Artikel.Einheit                     | 40  | Zwischenergebnis   | 🗹 In kateg. DrillDown |     |
| Netto                   | Zahl (für Summen,) | <b>~</b> ] | 2  | €   | Rechnungspositionen.Netto           | 50  | Zwischenergebnis   | 1                     |     |
| Kosten                  | Zahl (für Summen,) | ~          | 2  | €   | Rechnungspositionen.Kosten          | 60  | Zwischenergebnis   | •                     |     |
| Menge                   | Zahl (für Summen,) | ~          | 2  | €   | Rechnungspositionen.Menge           | 70  | Zwischenergebnis   |                       |     |
| Kundengruppe            | Text oder Nummer 🛛 | <b>~</b> ] |    |     | Kunden.Kundengruppe                 | 80  | Zwischenergebnis   | 🗹 In kateg. DrillDown |     |
| Kunde                   | Text oder Nummer   | <b>~</b> ] |    |     | Rechnungen.Kunde                    | 90  | Zwischenergebnis   | 🗹 In kateg. DrillDown |     |
| ArtikelGr               | Text oder Nummer   | <b>~</b> ] |    |     | Artikelgruppen.AGruppe              | 100 | Zwischenergebnis   | 🗹 In kateg. DrillDown |     |
| Hauptgruppe             | Text oder Nummer   | <b>~</b> ] |    |     | Artikel.Hauptgruppe                 | 110 | Zwischenergebnis   | 🗹 In kateg. DrillDown |     |
| RechNr                  | Text oder Nummer   | <b>~</b> ] |    |     | Rechnungen.RechNr                   | 120 | 🔲 Zwischenergebnis | 🗹 In kateg. DrillDown |     |
| Rechdatum               | Datum              | <b>~</b> ] |    |     | Rechnungen.Rechdatum                | 130 | Zwischenergebnis   | 🗹 In kateg. DrillDown |     |
| Position                | Text oder Nummer   | <b>~</b> ] |    |     | Rechnungspositionen.Position        | 140 | Zwischenergebnis   | 🗹 In kateg. DrillDown |     |
| Mastereinheit           | Text oder Nummer   | <b>~</b> ] |    |     | Einheiten.Mastereinheit             | 160 | Zwischenergebnis   | 🗹 In kateg. DrillDown |     |
| Rechnungbrutto          | Text oder Nummer   | <b>~</b> ] |    |     | Rechnungen.Rechnungbrutto           | 170 | Zwischenergebnis   | 🗹 In kateg. DrillDown |     |
| Zahlbetrag              | Zahl (für Summen,) | <b>v</b> ] | 2  | €   | Zahlungseingänge.Zahlbetrag         | 180 | Zwischenergebnis   |                       |     |
| Artikel_Eh              | Text oder Nummer 🛛 | <b>~</b> ] |    |     | <berechnetes feld=""></berechnetes> | 670 | Zwischenergebnis   | 🗹 In kateg. DrillDown |     |
| Kalenderjahr            | Text oder Nummer   | <b>~</b> ] |    |     | <berechnetes feld=""></berechnetes> | 680 | Zwischenergebnis   | 🗹 In kateg. DrillDown |     |
| Kalendermonat           | Text oder Nummer   | <b>~</b> ] |    |     | <berechnetes feld=""></berechnetes> | 690 | Zwischenergebnis   | 🔽 In kateg. DrillDown |     |
| Geschäftsjahr           | Text oder Nummer   | <b>~</b> ] |    |     | <berechnetes feld=""></berechnetes> | 700 | Zwischenergebnis   | 🗹 In kateg. DrillDown |     |
| Geschäftsmonat          | Text oder Nummer   | <b>~</b> ] |    |     | <berechnetes feld=""></berechnetes> | 710 | Zwischenergebnis   | 🗹 In kateg. DrillDown |     |
| Jahr_Monat              | Text oder Nummer   | <b>~</b> ] |    |     | <berechnetes feld=""></berechnetes> | 720 | Zwischenergebnis   | 🗹 In kateg. DrillDown | 24  |
| Planist                 | Text oder Nummer   | <b>v</b>   |    |     | <berechnetes feld=""></berechnetes> | 730 | Zwischenergebnis   | 🗹 In kateg. DrillDown | 73  |
| Planmenge               | Zahl (für Summen,) | <b>v</b> ] | 2  |     | <berechnetes feld=""></berechnetes> | 740 | Zwischenergebnis   |                       |     |
| Planerlös               | Zahl (für Summen,) | ~          | 2  |     | <berechnetes feld=""></berechnetes> | 741 | Zwischenergebnis   |                       |     |
| Monatsname              | Text oder Nummer   | ~          |    |     | <berechnetes feld=""></berechnetes> | 750 | Zwischenergebnis   | 🗹 In kateg. DrillDown | 75  |
| Mengenabweichung        | Zahl (für Summen,) | <b>v</b> ] | 2  |     | <berechnetes feld=""></berechnetes> | 760 | Zwischenergebnis   |                       |     |
| Frlösahweichung         | Zahl (für Summen ) | ~          | 2  |     | «Berechnetes Feld»                  | 770 | Zwischenergehnis   |                       |     |

Berechnete Felder für die

Planung.

#### 2.9) Schema der erzeugten Plandaten-Felder und Plan-Datensätze

Wird ein "PlanIst" - Ergebnisfeld im Datenimport mit der Funktion "Plandaten integrieren" erstellt, dann wird das Importergebnis erweitert.

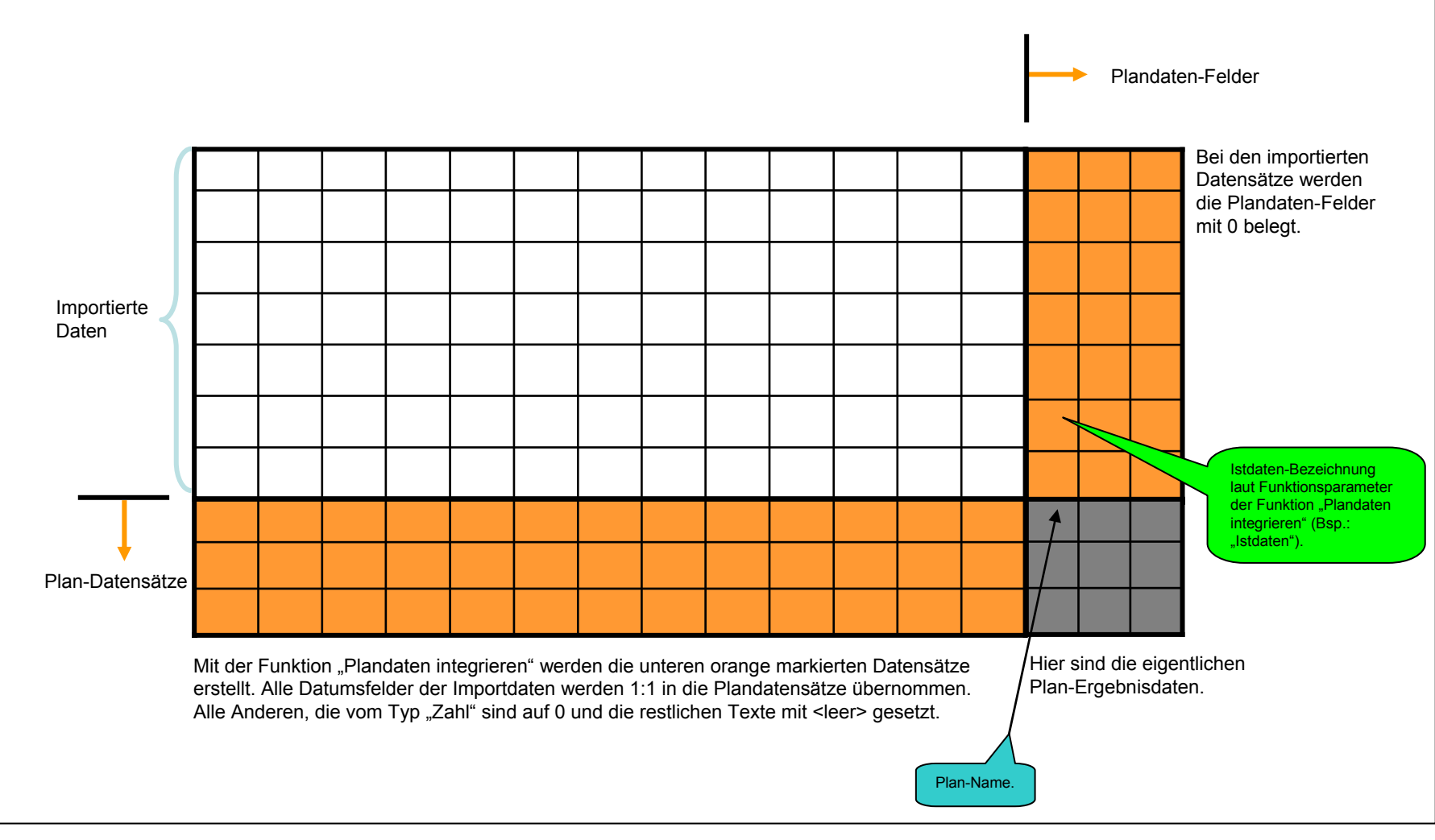

2.10) Berechnetes Ergebnisfeld für die Planung (Text-Funktion: Plandaten integrieren)

| ł  | Plandaten integrieren        |       | _ |   |                   |                     |   |
|----|------------------------------|-------|---|---|-------------------|---------------------|---|
|    | Text-Funktionen              | Ebene | ^ | h |                   | Funktions-Paramet   |   |
|    | Zeit aus Intern. Format      | ]     |   |   | Istdaten-Kennung: | Istdaten V          |   |
|    | Aktuelles Datum              |       |   |   | Datum[Format]:    | Datum[dd.mm.yyyy]   | ~ |
|    | Aktuelle Zeit                |       |   |   | Datum[Format]:    | Kalenderjahr[jjjj]  | ~ |
|    | Aktueller Zeitpunkt          |       |   |   | Datum[Format]:    | Kalendermonat[mm]   | ~ |
|    | Textwert suchen              |       |   |   | Datum[Format]:    | Geschäftsjahr[jjjj] | ~ |
|    | Anzahl eines Feldes als Text | 1     |   |   |                   |                     |   |
|    | D generieren                 |       |   |   |                   |                     |   |
|    | Kreuztabelle auflösen        |       |   |   |                   |                     |   |
|    | Hotspot finden               | ]     |   |   |                   |                     |   |
|    | Bit benennen                 |       |   |   |                   |                     |   |
|    | Bits verunden                |       |   |   |                   |                     |   |
|    | Bits verodern                |       |   |   |                   |                     |   |
| >  | Plandaten integrieren        | 1     |   |   |                   |                     |   |
|    | Hostname ermitteln           |       | ≡ |   |                   |                     |   |
|    | PAdresse ermitteln           |       |   |   |                   |                     |   |
| 60 | Funktionen, 1 verwendet      |       | - |   |                   |                     |   |
|    |                              | 1     |   | 1 | 5 Parameter       |                     |   |

Integriert die definierten Plandaten mit deren Saisonkurven zu den importierten Istdaten. Das Ergebnisfeld enthält den Plan-Namen oder Istdaten. Bitte die bestehenden Datumsfelder mit den richtigen Formatierungen in eckigen Klammern angeben. Bsp.: Jahr[YYYY] oder Datum[dd.mm.yyyy] ... Bedeutung: (Y = Jahr, Q = Quartal, QQ = Quartal mit Q, M = Monat, MM = Monat zweistellig (Bsp.: 09), DD = Tag, G vorne bedeutet im Geschäftsjahr, P vorne bedeutet Plan als Konstante).

| Einige Beisp<br>Datumsfelde    | <u>piele zur Formatierung der</u><br>er:            |
|--------------------------------|-----------------------------------------------------|
| Jahr:                          |                                                     |
| [YY]<br>[YYYY]<br>[PYYYY]      | 07, 08<br>2007, 2008<br>P2007, P2008                |
| <u>Quartal:</u>                |                                                     |
| [Q] 1, 2<br>[QQ] Q1,           | , 3, 4<br>Q2, Q3, Q4                                |
| Monat:                         |                                                     |
| [M]<br>[MM]<br>[MMM]<br>[MMMM] | 1, 2<br>01, 02<br>Jän, Feb<br>Jänner, Februar       |
| <u>Tag:</u>                    |                                                     |
| [D]<br>[DD]<br>[DDD]<br>[DDDD] | 1, 2<br>01, 02<br>Mon, Die, Mit<br>Montag, Dienstag |
| KW (Kalend                     | lerwoche) ist nicht sinnvoll,                       |

KW (Kalenderwoche) ist nicht sinnvoll, da diese in jedem Jahr anders ist!

G vorne bedeutet im Geschäftjahr: [GYYYY] [GMM] [GQQ]

2.11) Berechnetes Ergebnisfeld für die Planung (Rechen-Funktion: Planergebnis)

#### Ergebnisfeld: Planmenge

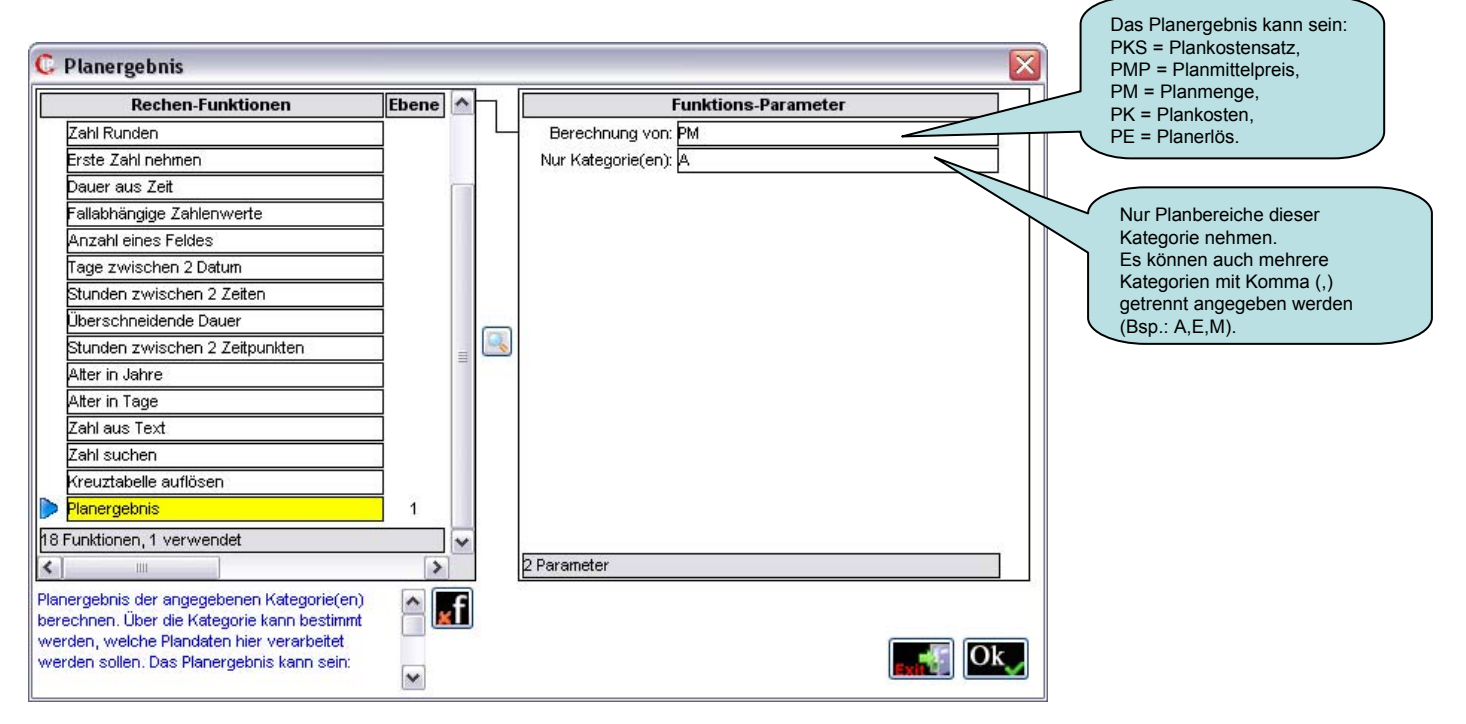

2.12) Berechnetes Ergebnisfeld für die Planung (Rechen-Funktion: Planergebnis)

#### Ergebnisfeld: Planerlös

| C                          | Planergebnis                                                                                                    |        |           |     |                      | × |
|----------------------------|----------------------------------------------------------------------------------------------------|--------|-----------|-----|----------------------|---|
|                            | Rechen-Funktionen                                                                                                    | Ebene  | ~         | Н   | Funktions-Parameter  |   |
|                            | Zahl Runden                                                                                                    |        |           |     | - Berechnung von: PE |   |
|                            | Erste Zahl nehmen                                                                                                    | ]      |           |     | Nur Kategorie(en): A |   |
|                            | Dauer aus Zeit                                                                                                    | ]      |           | 1   |                      |   |
|                            | Fallabhängige Zahlenwerte                                                                                                    | ]      |           | I 1 |                      |   |
|                            | Anzahl eines Feldes                                                                                                    | ]      |           | I 1 |                      |   |
|                            | Tage zwischen 2 Datum                                                                                                    | ]      |           | I 1 |                      |   |
|                            | Stunden zwischen 2 Zeiten                                                                                                    | ]      |           |     |                      |   |
|                            | Überschneidende Dauer                                                                                                    | ]      |           |     |                      |   |
|                            | Stunden zwischen 2 Zeitpunkten                                                                                                    | ]      | =         |     |                      |   |
|                            | Alter in Jahre                                                                                                    | ]      | -         |     |                      |   |
|                            | Alter in Tage                                                                                                    | ]      |           | I 1 |                      |   |
|                            | Zahl aus Text                                                                                                    | ]      |           | I 1 |                      |   |
|                            | Zahl suchen                                                                                                    | ]      |           | I 1 |                      |   |
|                            | Kreuztabelle auflösen                                                                                                    | ]      |           | I 1 |                      |   |
|                            | Planergebnis                                                                                                    | 1      |           |     |                      |   |
| 18 6                       | unktionen, 1 verwendet                                                                                                    |        | ~         | 1   |                      |   |
| <                          | Ш                                                                                                    | >      | ]         |     | 2 Parameter          |   |
| Plan<br>bere<br>wer<br>wer | ergebnis der angegebenen Kategorie(en)<br>.chnen. Über die Kategorie kann bestimmt<br>den, welche Plandaten hier verarbeitet<br>den sollen. Das Planergebnis kann sein: | *<br>* | <b>∢f</b> | )   |                      | 2 |

#### 2.13) Berechnetes Ergebnisfeld (Rechen-Funktion: Formel)

Über die Rechen-Funktionen "Formel" können Sie jede beliebige Rechenoperation durchführen. In diesem Beispiel berechnen wir die Differenz zwischen Istmenge und Planmenge als Mengenabweichung.

Ergebnisfeld: Mengenabweichung

| Rechen-Funktionen                                                                  | Ebene     | ^ | h. | Menge - Planmenge  |   |
|------------------------------------------------------------------------------------|-----------|---|----|--------------------|---|
| ormel                                                                              | 1         |   |    | -                  |   |
| Aittelwert                                                                         |           |   |    |                    |   |
| Zahl aus Textzeile                                                                 |           |   |    |                    |   |
| ahl Runden                                                                         |           |   |    |                    |   |
| rste Zahl nehmen                                                                   |           |   |    |                    |   |
| )aueraus Zeit                                                                      |           |   |    |                    |   |
| allabhängige Zahlenwerte                                                           |           |   | f  |                    |   |
| Anzahl eines Feldes                                                                |           |   |    |                    |   |
| age zwischen 2 Datum                                                               |           |   |    |                    |   |
| Stunden zwischen 2 Zeiten                                                          |           |   |    |                    |   |
| berschneidende Dauer                                                               |           |   |    |                    |   |
| itunden zwischen 2 Zeitpunkten                                                     |           |   |    |                    |   |
| Alter in Jahre                                                                     |           |   | l, |                    |   |
| Alter in Tage                                                                      |           |   |    |                    |   |
| Cahl aus Text                                                                      |           |   |    |                    |   |
| unktionen, 1 verwendet                                                             |           | v |    |                    |   |
| III                                                                                | >         | ] |    | \$                 | 2 |
| Formel mit Klammern, Bsp: (Wert1 + W<br>3) / (100 - Faktor1). Taste f in der Mitte | Vert2 + 🔼 | ſ |    | Vorhandene Felder: | ~ |

2.14) Berechnetes Ergebnisfeld (Rechen-Funktion: Formel)

#### Ergebnisfeld: Erlösabweichung

| C          | Formel                                                                                         |         |   |   |                       | X            |
|------------|------------------------------------------------------------------------------------------------|---------|---|---|-----------------------|--------------|
|            | Rechen-Funktionen                                                                              | Ebene   | ^ | Н | Netto - Planerlös     | ~            |
|            | Formel                                                                                         | 1       |   |   | -                     |              |
|            | Mittelwert                                                                                     |         |   |   |                       |              |
|            | Zahl aus Textzeile                                                                             |         |   |   |                       |              |
|            | Zahl Runden                                                                                    |         |   |   |                       |              |
|            | Erste Zahl nehmen                                                                              |         |   |   |                       |              |
|            | Dauer aus Zeit                                                                                 |         |   |   |                       |              |
|            | Fallabhängige Zahlenwerte                                                                      |         | - | F |                       |              |
|            | Anzahl eines Feldes                                                                            |         |   |   |                       |              |
|            | Tage zwischen 2 Datum                                                                          |         |   |   |                       |              |
|            | Stunden zwischen 2 Zeiten                                                                      |         |   |   |                       |              |
|            | Überschneidende Dauer                                                                          |         |   |   |                       |              |
|            | Stunden zwischen 2 Zeitpunkten                                                                 |         |   |   |                       |              |
|            | Alter in Jahre                                                                                 |         |   | 1 |                       |              |
|            | Alter in Tage                                                                                  |         |   |   |                       |              |
|            | Zahl aus Text                                                                                  |         |   |   |                       |              |
| 18         | Funktionen, 1 verwendet                                                                        |         | ~ |   |                       | -            |
| <          | 1111                                                                                           | >       | ] | ] | <ul> <li>S</li> </ul> |              |
| Fre<br>We  | ie Formel mit Klammern. Bsp: (Wert1 + Wert2<br>rt3) / (100 - Faktor1). Taste f in der Mitte ze | 2 + 📥 📕 | ſ |   | Vorhandene Felder:    | 5            |
| die<br>usv | möglichen Funktionen wie wurzel, sin, cos,<br>w.                                               | 4       |   |   |                       | $\checkmark$ |

#### 3.) Visionen und Ziele

|                                   | Aktuelles<br>strategisches<br>Ziel entfernen.                                                                           |                                                                 | Nicht nur Konkrete Planzahlen, auch strateg<br>in InfoPainter-Projekten schriftlich festhalter                                                                                                    | gische Ziele und Visionen las<br>n.                           | ssen sich                    |                                                                                                    |                   |
|-----------------------------------|----------------------------------------------------------------------------------------------------|-----------------------------------------------------------------|----------------------------------------------------------------------------------------------------|---------------------------------------------------------------|------------------------------|----------------------------------------------------------------------------------------------------|-------------------|
| Neues<br>strategisc<br>Ziel anleg | hes<br>en.                                                                                                    | Gesamte<br>Planung und<br>Ziele speich                          | em.                                                                                                    |                                                               | Hier ka<br>für qua<br>einoeg | Sortierpositi<br>zur Sortieru<br>dieser Liste<br>ann eine Formel<br>antitative Ziele<br>leben werden. | tion<br>ung<br>e. |
| Sa                                | n-Kurven Plan                                                                                                    | aten Visio                                                      | nen und Ziele                                                                                                    |                                                               | (Besse<br>Nachvo             | ere<br>ollziehbarkeit).                                                                               |                   |
|                                   | C1 - 1                                                                                                    |                                                                 | Deservise and the second second | Manager Taites and the second                                 | Earmal fiir and              |                                                                                                    |                   |
|                                   | Status                                                                                                    | Prioritat                                                       | Beschreibung                                                                                                    | verantwortung, zeitraum                                       | Former fur qua               | utative ziele Spr                                                                                     |                   |
|                                   | Vision<br>Strategisches Ziel                                                                                            | Hoch<br>Mittel                                                  | Mittelpreise bei den Hauptsorten um ca. 5% erhöhen.<br>Transporte ev. verstärkt auslagern an Frächter.                                                                                                    | Herr Meierhofer                                               |                              |                                                                                                    | 2                 |
|                                   | Vision<br>Strategisches Ziel<br>Qualitatives Ziel                                                                       | Hoch<br>Mittel                                                  | Mittelpreise bei den Hauptsorten um ca. 5% erhöhen.<br>Transporte ev. verstärkt auslagern an Frächter.                                                                                                    | Herr Meierhofer                                               | Former fur qua               |                                                                                                    | 2                 |
|                                   | Vision<br>Strategisches Ziel<br>Qualitatives Ziel<br>Quantitatives Ziel                                                 | Hoch<br>Mittel                                                  | Mittelpreise bei den Hauptsorten um ca. 5% erhöhen.<br>Transporte ev. verstärkt auslagern an Frächter.<br>Mit den Hauptkunden neue Jahrespreise vereinbaren.                                                                                                    | Herr Meierhofer                                               | rormertur qua                |                                                                                                    |                   |
|                                   | Vision<br>Strategisches Ziel<br>Qualitatives Ziel<br>Quantitatives Ziel<br>Idee<br>Erledigt                             | Hoch<br>Mittel<br>Niedrig                                       | Mittelpreise bei den Hauptsorten um ca. 5% erhöhen.<br>Transporte ev. verstärkt auslagern an Frächter.<br>Mit den Hauptkunden neue Jahrespreise vereinbaren.                                                                                                    | Herr Meierhofer<br>Beginn: 01.02.07                           |                              |                                                                                                    |                   |
|                                   | Vision<br>Strategisches Ziel<br>Qualitatives Ziel<br>Quantitatives Ziel<br>Idee<br>Erledigt<br>Abgebrochen              | Hoch<br>Mittel                                                  | Mittelpreise bei den Hauptsorten um ca. 5% erhöhen.<br>Transporte ev. verstärkt auslagern an Frächter.<br>Mit den Hauptkunden neue Jahrespreise vereinbaren.                                                                                                    | Herr Meierhofer<br>Beginn: 01.02.07<br>Erledigt bis: 31.07.07 |                              |                                                                                                    |                   |
|                                   | Status<br>Vision<br>Strategisches Ziel<br>Qualitatives Ziel<br>Quantitatives Ziel<br>Idee<br>Erledigt<br>Abgebrochen    | <ul> <li>→ Hoch</li> <li>→ Mittel</li> <li>→ Niedrig</li> </ul> | Mittelpreise bei den Hauptsorten um ca. 5% erhöhen.<br>Transporte ev. verstärkt auslagern an Frächter.<br>Mit den Hauptkunden neue Jahrespreise vereinbaren.                                                                                                    | Herr Meierhofer<br>Beginn: 01.02.07<br>Erledigt bis: 31.07.07 |                              |                                                                                                    |                   |
|                                   | Vision<br>Strategisches Ziel<br>Qualitatives Ziel<br>Quantitatives Ziel<br>Idee<br>Erledigt<br>Abgebrochen              | Hoch<br>Mittel<br>Niedrig                                       | Mittelpreise bei den Hauptsorten um ca. 5% erhöhen.<br>Transporte ev. verstärkt auslagern an Frächter.<br>Mit den Hauptkunden neue Jahrespreise vereinbaren.                                                                                                    | Beginn: 01.02.07<br>Erledigt bis: 31.07.07                    |                              |                                                                                                    |                   |
|                                   | Status<br>Vision<br>Strategisches Ziel<br>Qualitatives Ziel<br>Quantitatives Ziel<br>Idee<br>Erledigt<br>Abgebrochen    | Hoch<br>Mittel                                                  | Mittelpreise bei den Hauptsorten um ca. 5% erhöhen.<br>Transporte ev. verstärkt auslagern an Frächter.<br>Mit den Hauptkunden neue Jahrespreise vereinbaren.                                                                                                    | Herr Meierhofer<br>Beginn: 01.02.07<br>Erledigt bis: 31.07.07 |                              |                                                                                                    |                   |
|                                   | Status<br>Vision<br>Strategisches Ziel<br>Qualitatives Ziel<br>Uaertitatives Ziel<br>Idee<br>Erledigt<br>Abgebrochen    | Hoch<br>→ Mittel<br>→ Niedrig                                   | Mittelpreise bei den Hauptsorten um ca. 5% erhöhen.<br>Transporte ev. verstärkt auslagern an Frächter.<br>Mit den Hauptkunden neue Jahrespreise vereinbaren.                                                                                                    | Herr Meierhofer<br>Beginn: 01.02.07<br>Erledigt bis: 31.07.07 |                              |                                                                                                    |                   |
|                                   | Vision<br>Strategisches Ziel<br>Qualitatives Ziel<br>Quantitatives Ziel<br>Idee<br>Erledigt<br>Abgebrochen              | Horhat<br>→ Hoch<br>→ Mittel<br>→ Niedrig                       | Mittelpreise bei den Hauptsorten um ca. 5% erhöhen.<br>Transporte ev. verstärkt auslagern an Frächter.<br>Mit den Hauptkunden neue Jahrespreise vereinbaren.                                                                                                    | Herr Meierhofer<br>Beginn: 01.02.07<br>Erledigt bis: 31.07.07 |                              |                                                                                                    |                   |
|                                   | Status Vision Strategisches Ziel Qualitatives Ziel Qualitatives Ziel Idee Erledigt Abgebrochen träge im InfoPainter Str | Hoch     Mittel     Niedrig                                     | Mittelpreise bei den Hauptsorten um ca. 5% erhöhen.<br>Transporte ev. verstärkt auslagern an Frächter.<br>Mit den Hauptkunden neue Jahrespreise vereinbaren.                                                                                                    | Herr Meierhofer<br>Beginn: 01.02.07<br>Erledigt bis: 31.07.07 |                              |                                                                                                    |                   |